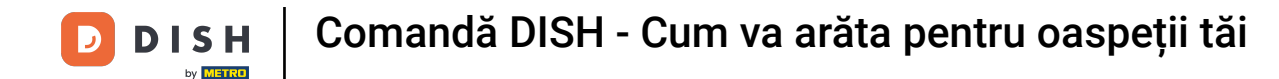

Sunteți pe prima pagină a magazinului. Înainte de plasarea unei comenzi, puteți selecta dacă comenzile trebuie livrate sau ridicate.

| Pizzeria Bella Italia                                                     |                                       |                   |     | View Menu Login Register English 🗸 |
|---------------------------------------------------------------------------|---------------------------------------|-------------------|-----|------------------------------------|
| <b>Pizzeria Bella Italia</b><br>Metrostr. 1, Düsseldorf 40235,<br>Germany | We are open<br>Saturday 10:00 - 15:00 |                   |     |                                    |
| How do you want to get your order?                                        |                                       | Delivery Pick-    | μp  | Your Order                         |
| Menu Working Hours Info                                                   |                                       |                   |     | Add menu items to your cart.       |
| All Antipasti Salad Pizzo                                                 | a Pasta Other Meat                    | Risottos Desserts | r > | Checkout                           |
| Antipasti                                                                 |                                       |                   | ^   |                                    |
| Vegetables<br>Allergens: contains nuts                                    |                                       | €6.70             | +   |                                    |
| Pablo Specials<br>A tasty food                                            |                                       | €15.00            | +   |                                    |
|                                                                           |                                       |                   |     |                                    |

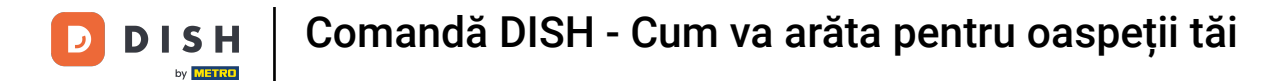

Se va deschide o fereastră pop-up. Acum alegeți între livrare sau ridicare .

| Pizzeria Bella Italia                                                     |                       |                      | English<br>View Menu Login Register | * |
|---------------------------------------------------------------------------|-----------------------|----------------------|-------------------------------------|---|
| Pizzeria Bella Italia We are<br>Metrostr. 1, Düsseldorf 40235,<br>Germany | K How do you want t   | o get your order?    |                                     |   |
| How do you want to get your order?                                        | Delivery<br>in 60 min | Pick-up<br>in 30 min | Your Order                          |   |
|                                                                           | What's your del       | very address?        |                                     |   |
| Menu Working Hours Info                                                   | Enter your address 8  | postcode to order    | Add menu items to your cart.        |   |
| K All Antipasti Salad Pizza Pasta                                         | Other Meat Risotte    | os Desserts I >      | Checkout                            |   |
| Antipasti                                                                 |                       | ~                    |                                     |   |
|                                                                           |                       |                      |                                     |   |
| Vegetables                                                                |                       | €6.70 +              |                                     |   |
| Allergens: contains nuts                                                  |                       |                      |                                     |   |
| Pablo Specials<br>A tasty food                                            |                       | €15.00 +             |                                     |   |
|                                                                           |                       |                      |                                     |   |

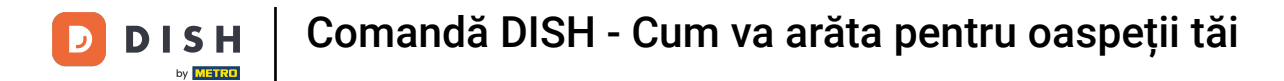

Dacă alegeți să vi se livreze comanda introduceți adresa de livrare .

| Pizzeria Bella Italia We are              |                             |              |                                                  |
|-------------------------------------------|-----------------------------|--------------|--------------------------------------------------|
| Metrostr. 1, Düsseldorf 40235,<br>Germany | How do you want to get yo   | pur order?   |                                                  |
| How do you want to get your order?        | in 60 min                   | in 30 min    | Your Order                                       |
| now do you want to get your order?        | What's your delivery ad     | dress?       |                                                  |
| Menu Working Hours Info                   | Enter your address & postco | de to order  | <ul> <li>Add menu items to your cart.</li> </ul> |
| All Antipasti Salad Pizza Pasta Other     | Meat Risottos               | Desserts i > | Checkout                                         |
| Antipasti                                 |                             | ^            |                                                  |
|                                           |                             |              |                                                  |
| Vegetables Allergens: contains nuts       |                             | €6.70 +      |                                                  |
| Pablo Specials A tasty food               |                             | €15.00 +     |                                                  |

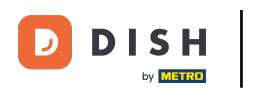

### 9 Și confirmați făcând clic pe bifa .

| Pizzeria Bella Italia We are<br>Metrostr. 1, Düsseldorf 40235,                                                                                                    | X<br>How do you want t | to get your order?   |                                                  |
|----------------------------------------------------------------------------------------------------|------------------------|----------------------|--------------------------------------------------|
| Cermany                                                                                                    | Delivery<br>in 60 min  | Pick-up<br>in 30 min |                                                  |
| How do you want to get your order?                                                                                                    | What's your de         | livery address?      | Your Order                                       |
| Menu Working Hours Info                                                                                                    | Metro Strasse          | 1 Düsseldorf         | <ul> <li>Add menu items to your cart.</li> </ul> |
|                                                                                                    |                        |                      |                                                  |
| All Antipasti Salad Pizza Pasta                                                                                                    | Other Meat Risott      | os Desserts I 🕻      | Checkout                                         |
| All Antipasti Salad Pizza Pasta Antipasti                                                                                                    | Other Meat Risott      | os Desserts r >      | Checkout                                         |
| <ul> <li>All Antipasti Salad Pizza Pasta</li> <li>Antipasti</li> </ul>                                                                                                    | Other Meat Risott      | os Desserts ( )      | Checkout                                         |
| All       Antipasti       Salad       Pizza       Pasta         Antipasti       Salad       Pizza       Pasta         Image: Antipasti       Image: Antipasti       Image: Antipasti       Image: Antipasti         Image: Antipasti       Image: Antipasti       Image: Antipasti       Image: Antipasti         Image: Antipasti       Image: Antipasti       Image: Antipasti       Image: Antipasti         Image: Antipasti       Image: Antipasti       Image: Antipasti       Image: Antipasti         Image: Antipasti       Image: Antipasti       Image: Antipasti       Image: Antipasti         Image: Antipasti       Image: Antipasti       Image: Antipasti       Image: Antipasti         Image: Antipasti       Image: Antipasti       Image: Antipasti       Image: Antipasti         Image: Antipasti       Image: Antipasti       Image: Antipasti       Image: Antipasti         Image: Antipasti       Image: Antipasti       Image: Antipasti       Image: Antipasti         Image: Antipasti       Image: Antipasti       Image: Antipasti       Image: Antipasti         Image: Antipasti       Image: Antipasti       Image: Antipasti       Image: Antipasti       Image: Antipasti         Image: Antipasti       Image: Antipasti       Image: Antipasti       Image: Antipasti       Image | Other Meat Risott      | os Desserts r >      | Checkout                                         |

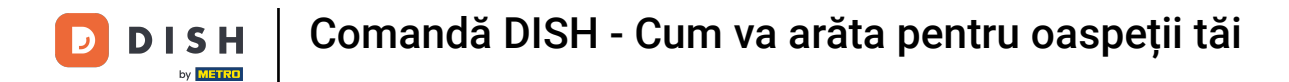

#### Acum alegeți dacă doriți ca comanda să fie livrată cât mai curând posibil sau mai târziu .

| Pizzeria Bella Italia                                                     |                                                                          | English 💙<br>View Menu Login Register |
|---------------------------------------------------------------------------|--------------------------------------------------------------------------|---------------------------------------|
| Pizzeria Bella Italia We are<br>Metrostr. 1, Düsseldorf 40235,<br>Germany | How do you want to get your order?  Delivery in 60 min Pick-up in 30 min |                                       |
| How do you want to get your order?                                        | What's your delivery address?         I Metro-Straße Düsseldorf 40235    | Your Order                            |
| Menu Working Hours Info                                                   | You want to receive your order:                                          | Add menu items to your cart.          |
| All Antipasti Salad Pizza Pa                                              | As soon as possible Later                                                | Checkout                              |
| Antipasti                                                                 | Your order will be ready in about 60 minutes!                            |                                       |
| Vegetables Allergens: contains nuts                                       | Minimum order value: €0.00<br>Delivery fee:<br>Free on all orders        |                                       |
| Pablo Specials<br>A tasty food                                            | Continue with your order                                                 |                                       |

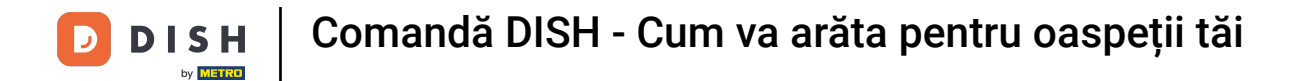

Dacă alegeți un moment ulterior, trebuie să specificați acea oră introducând ziua și ora pentru livrare.

| Pizzeria Bella Italia                                                     |                                                                                                    | English 💙<br>View Menu Login Register |
|---------------------------------------------------------------------------|----------------------------------------------------------------------------------------------------|---------------------------------------|
| Pizzeria Bella Italia We are<br>Metrostr. 1, Düsseldorf 40235,<br>Germany | How do you want to get your order?           Delivery         Pick-up           in 60 min         in 30 min                                                                                                    |                                       |
| How do you want to get your order?                                        | What's your delivery address?       Y         I Metro-Straße Düsseldorf 40235       Image: Comparison of the straight straight | our Order                             |
| Menu Working Hours Info                                                   |                                                                                                    | Add menu items to your cart.          |
| K All Antipasti Salad Pizza Pa                                            | You want to receive your order: As soon as possible Later                                                                                                    | Checkout                              |
| Antipasti                                                                 | 11 May 2021                                                                                                    |                                       |
| Vegetables                                                                | 11:15                                                                                                    |                                       |
| Allergens: contains nuts Pablo Specials A tasty food                      | Minimum order value: €0.00<br>Delivery fee:<br>Free on all orders                                                                                                    |                                       |
|                                                                           | Continue with your order                                                                                                    |                                       |

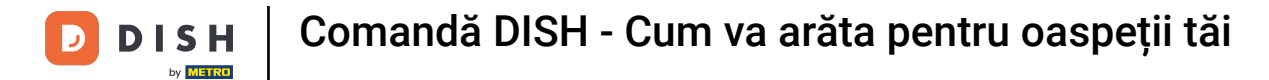

### Apoi faceți clic pe Continuați cu comanda dvs.

| Pizzeria Bella Italia                                              |                           |                      | English 🗸 View Menu Login Register |  |
|--------------------------------------------------------------------|---------------------------|----------------------|------------------------------------|--|
|                                                                    | How do you want t         | to get your order?   |                                    |  |
| PIZZERIA BEIIA ITAIIA<br>Metrostr. 1, Düsseldorf 40235,<br>Germany | Delivery<br>Sat in 60 min | Pick-up<br>in 30 min |                                    |  |
| Cermany                                                            | What's your del           | ivery address?       |                                    |  |
| How do you want to get your order?                                 | • 1 Metro-Straße Di       | üsseldorf 40235      | Your Order                         |  |
|                                                                    | You want to rece          | eive your order:     | Add menu items to your cart.       |  |
| Menu working Hours Into                                            | As soon as possible       | Later                |                                    |  |
| All Antipasti Salad Pizza                                          | Pa<br>11 May 2021         |                      | Checkout                           |  |
| Antipasti                                                          | 12.00                     |                      |                                    |  |
|                                                                    | Minimum orde              | r value: €0.00       |                                    |  |
| Vegetables<br>Allergens: contains nuts                             | Deliver<br>Free on a      | y fee:<br>Il orders  |                                    |  |
| Pablo Specials<br>A tasty food                                     | Continue with             | h your order         |                                    |  |
|                                                                    |                           |                      |                                    |  |

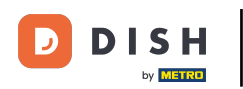

Acum veți vedea detaliile comenzii introduse.

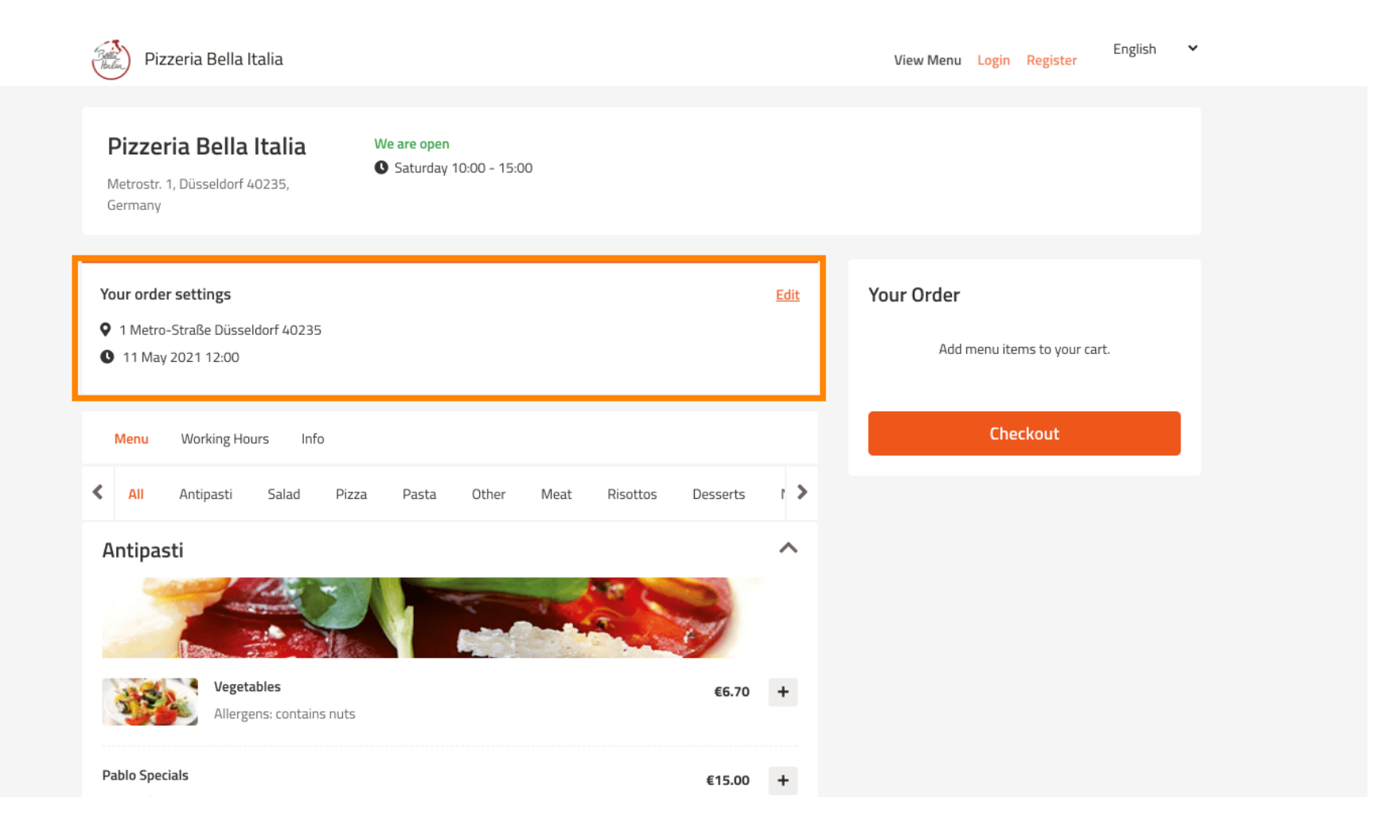

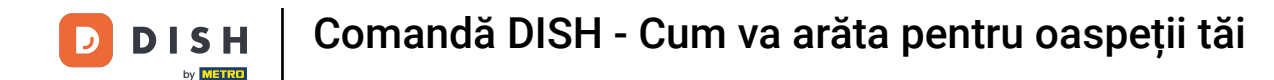

Dacă doriți să ajustați setările comenzii, faceți clic pe editați.

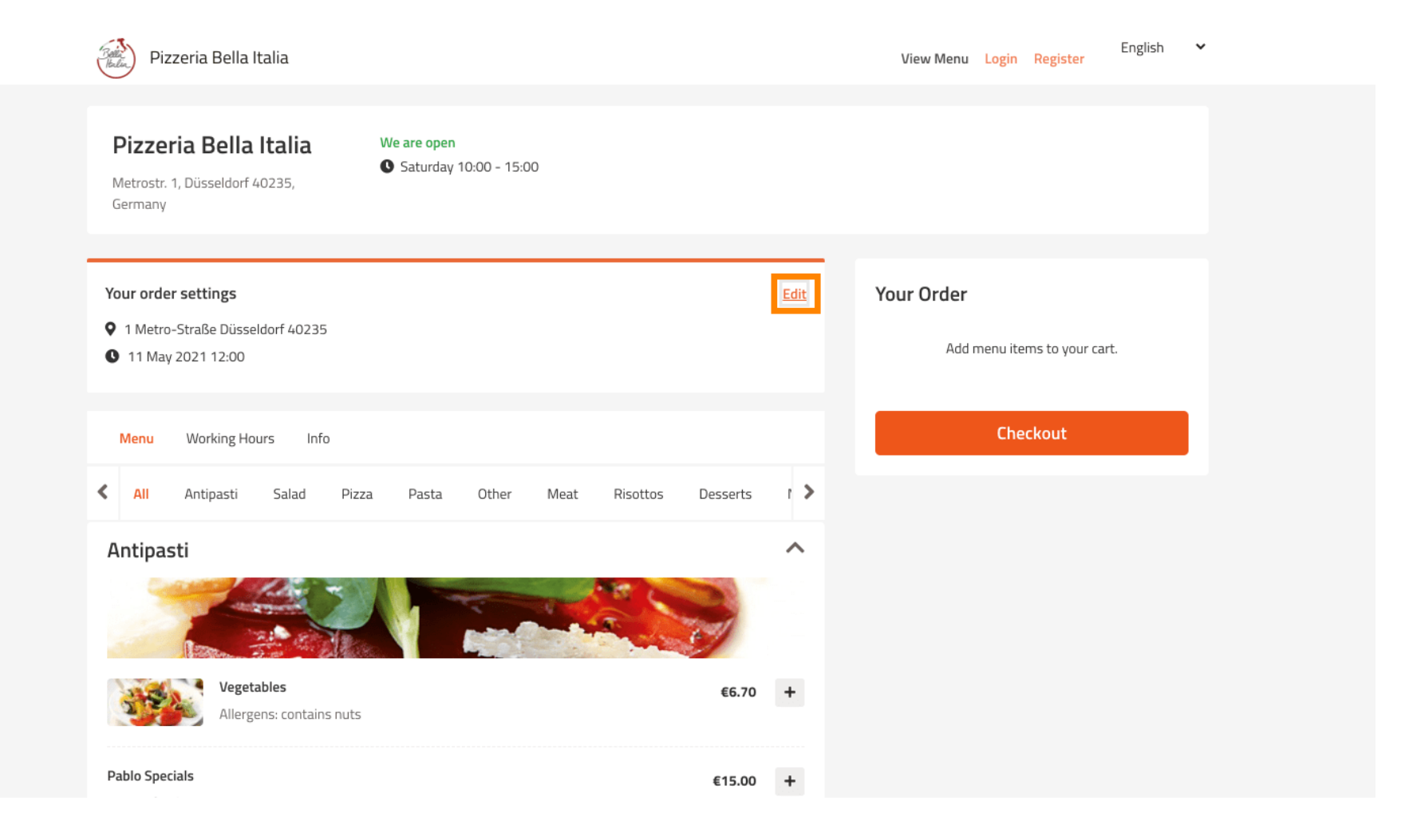

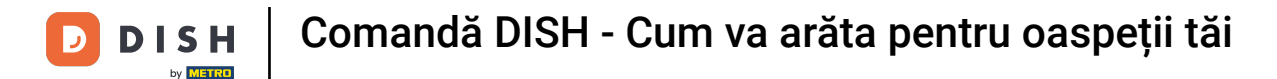

• Făcând clic pe săgețile din stânga și din dreapta, veți derula prin toate categoriile.

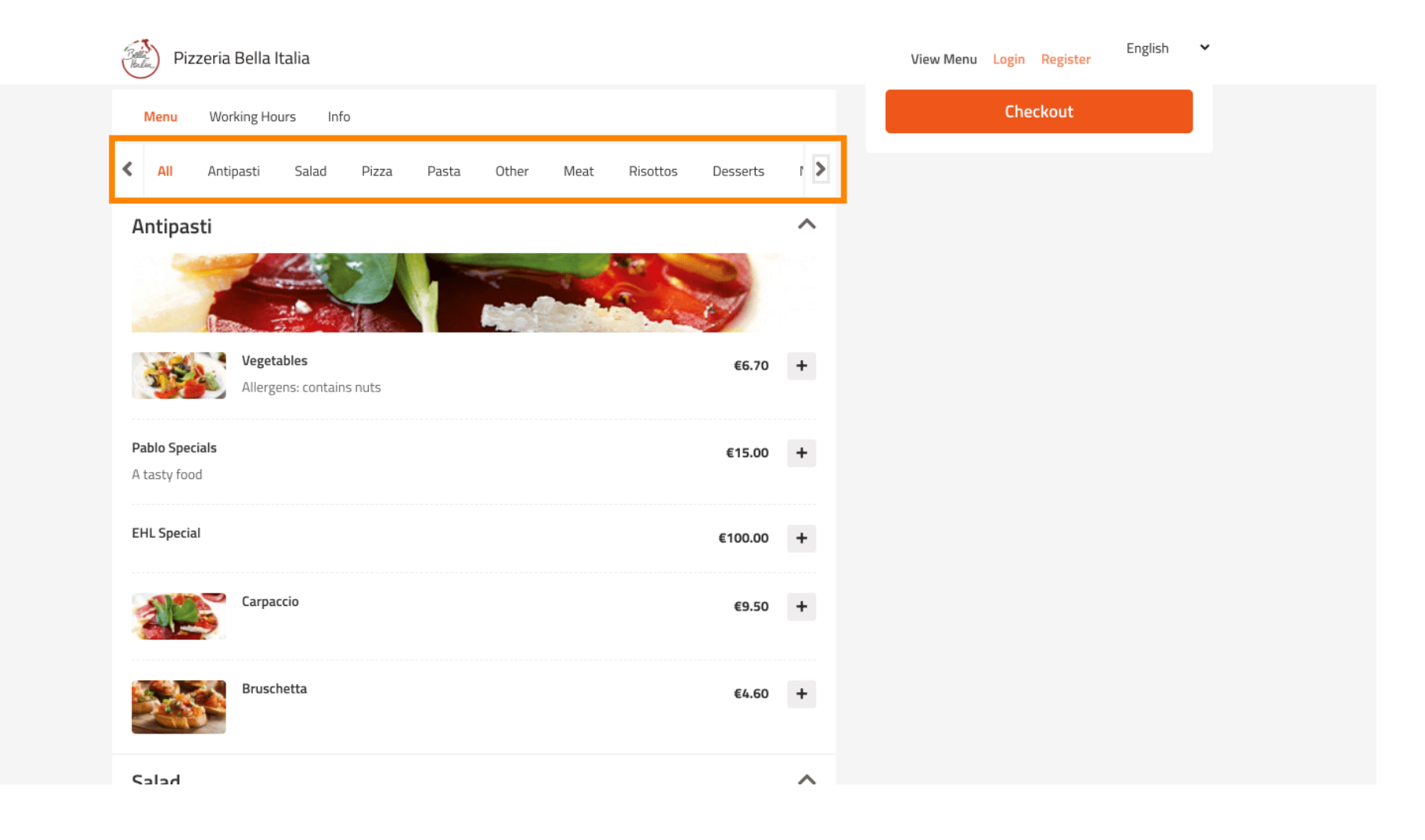

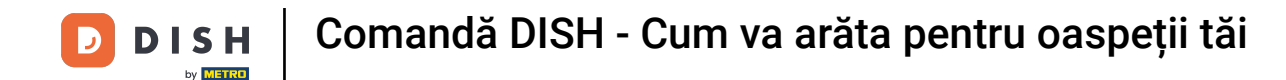

#### Pentru a adăuga un articol de meniu în coșul dvs., faceți clic pe pictograma plus .

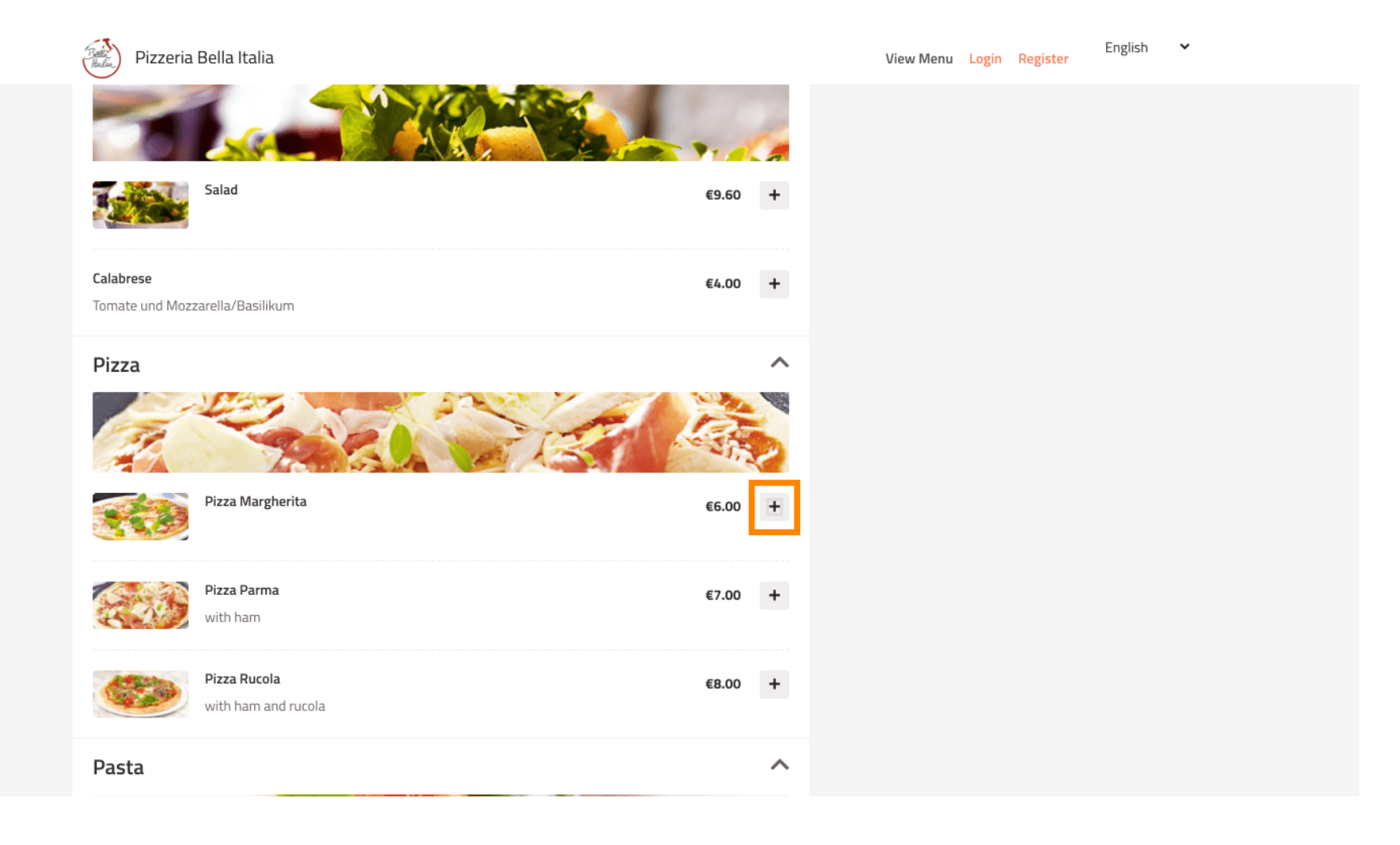

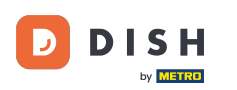

Unele elemente de meniu oferă opțiuni suplimentare de adăugat. Acestea vor fi afișate într-o fereastră pop-up.

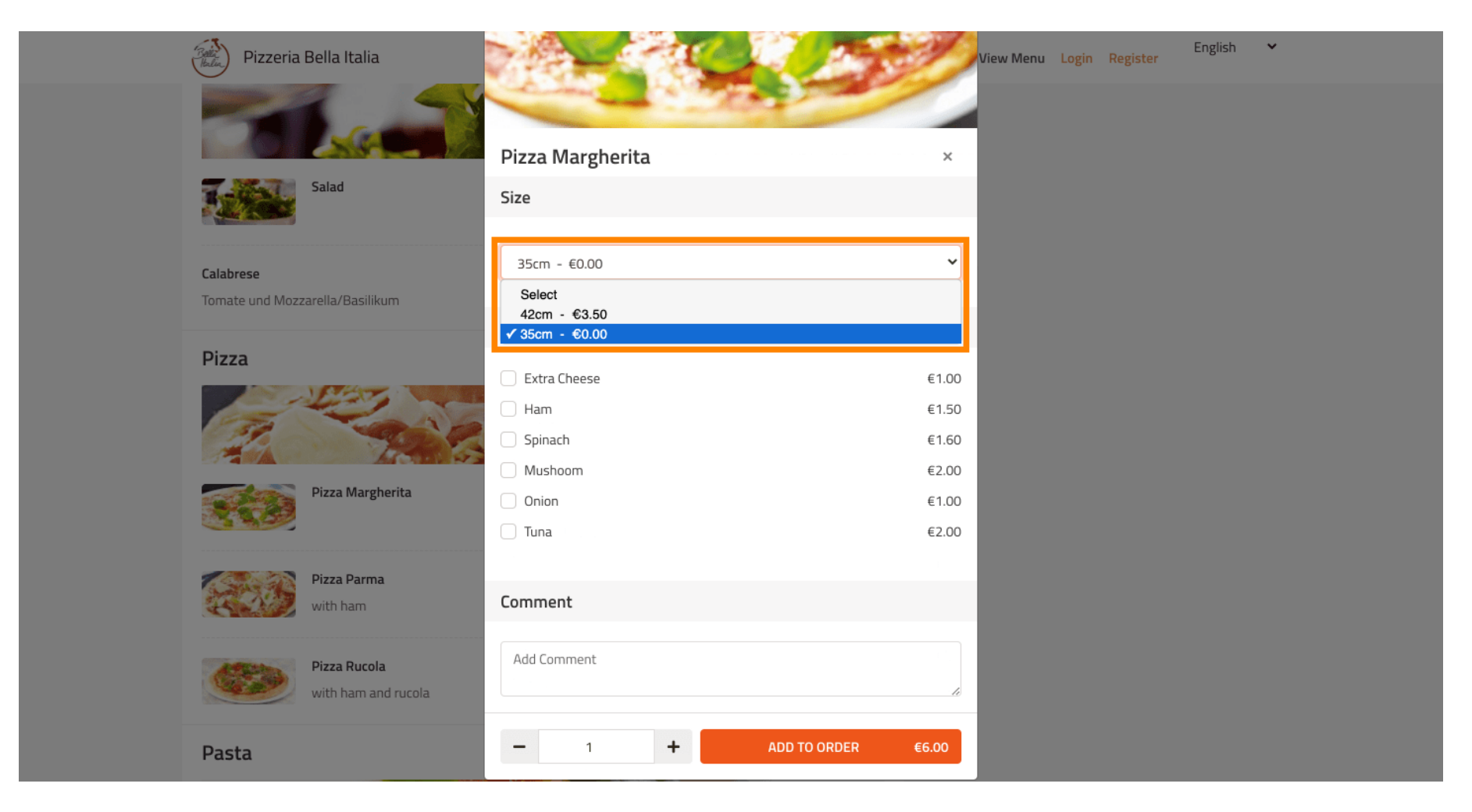

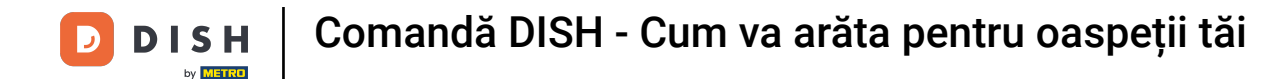

#### • Faceți clic pe adăugați pentru a comanda când ați selectat opțiunile dorite.

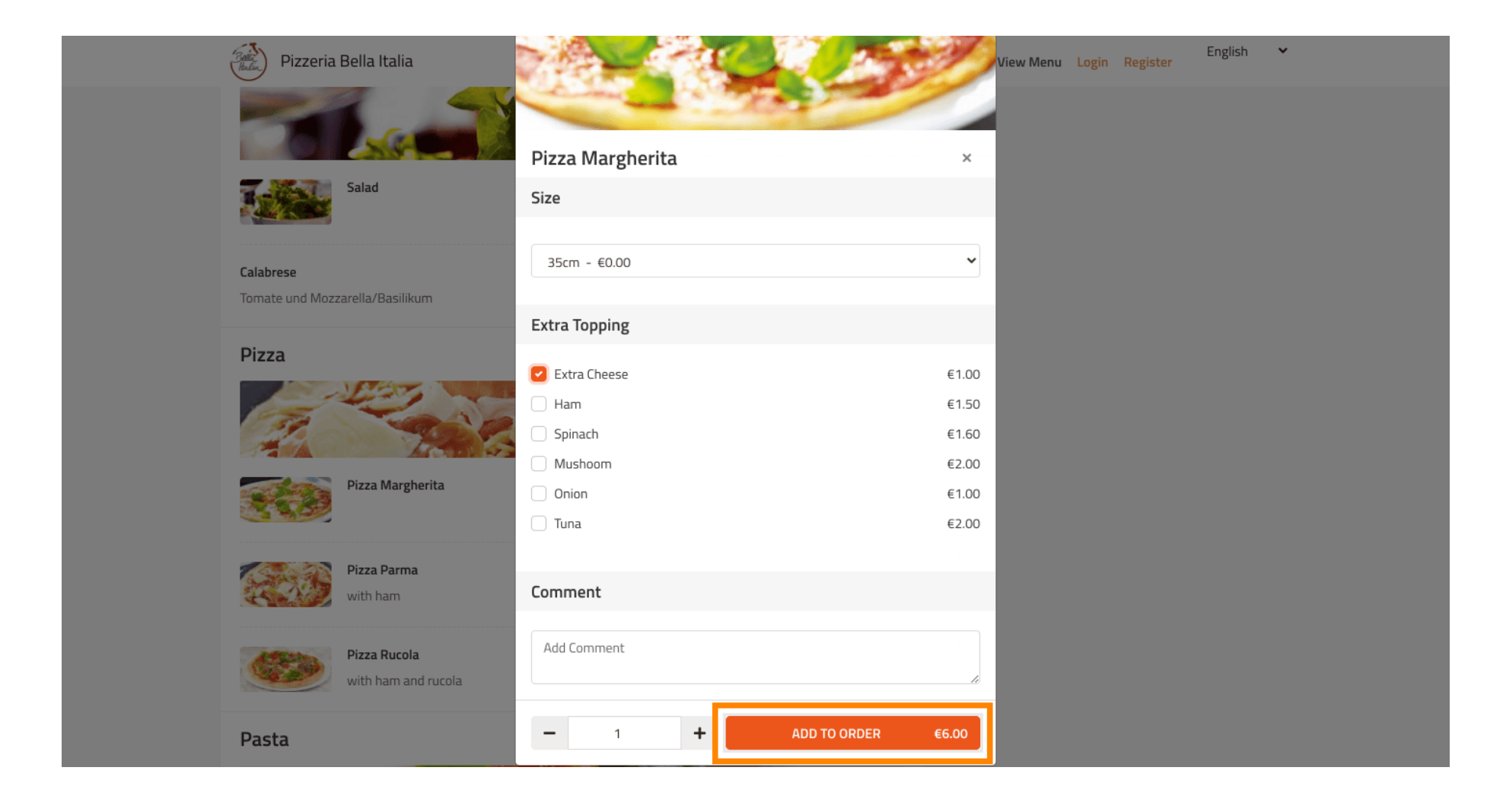

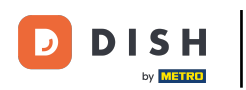

### În partea dreaptă vezi elementele de meniu care au fost adăugate la comanda ta.

| Pizzeria Bella Italia                                                          |                                    |             | View Menu Login Register                                                         | English 💙     |
|--------------------------------------------------------------------------------|------------------------------------|-------------|----------------------------------------------------------------------------------|---------------|
| Pizzeria Bella Italia We av<br>Metrostr. 1, Düsseldorf 40235,<br>Germany       | ire open<br>aturday 10:00 - 15:00  |             |                                                                                  |               |
| Your order settings                                                            |                                    | <u>Edit</u> | Your Order                                                                       |               |
| <ul> <li>1 Metro-Straße Düsseldorf 40235</li> <li>11 May 2021 12:00</li> </ul> |                                    |             | <ul> <li>Pizza Margherita</li> <li>35cm</li> <li>Extra Cheese (€1.00)</li> </ul> | €7.00         |
| Menu Working Hours Info                                                        |                                    |             | Enter coupon code                                                                | ~             |
| 🕻 All Antipasti Salad Pizza F                                                  | Pasta Other Meat Risottos Desserts | • >         | Sub Total:                                                                       | €7.00         |
| Antipasti                                                                      |                                    | ^           | Delivery:<br>Order Total:                                                        | Free<br>€7.00 |
|                                                                                |                                    |             | Checkout                                                                         |               |
| Vegetables Allergens: contains nuts                                            | €6.70                              | +           |                                                                                  |               |
| Pablo Specials                                                                 | €15.00                             | +           |                                                                                  |               |

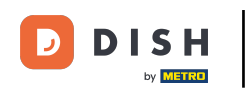

Dacă aveți un cod de cupon, îl puteți introduce sub articolele comenzii dvs. și îl puteți confirma făcând clic pe bifa.

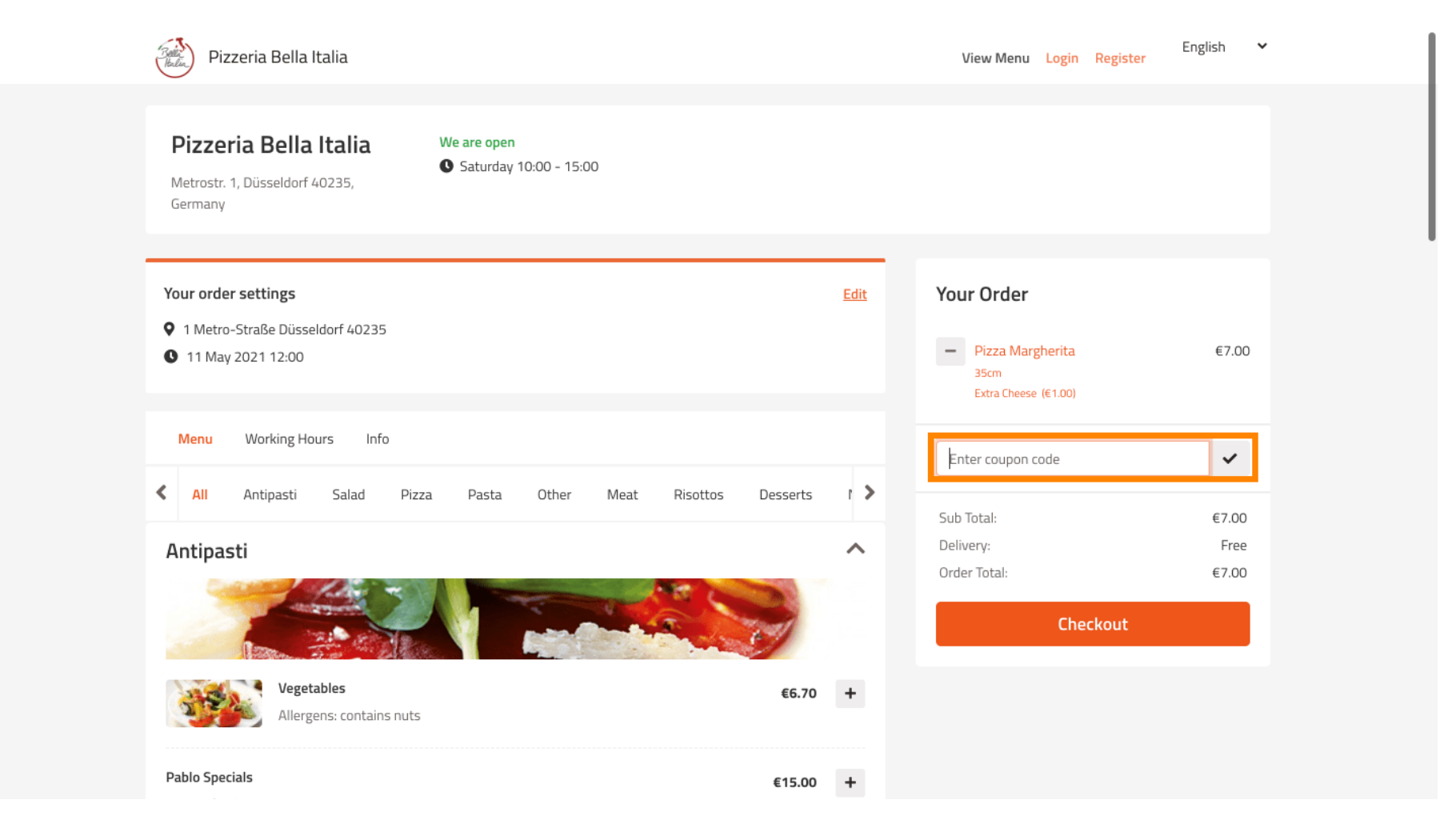

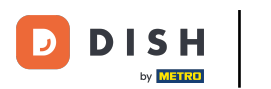

• Acum faceți clic pe finalizarea comenzii dacă doriți să finalizați comanda.

| Pizzeria Bella Italia                                                           | English 💙<br>View Menu Login Register                                                  |
|---------------------------------------------------------------------------------|----------------------------------------------------------------------------------------|
| Pizzeria Bella Italia<br>Metrostr. 1, Düsseldorf 40235,<br>Germany              |                                                                                        |
| Your order settings                                                             | Edit Your Order                                                                        |
| <ul> <li>1 Metro-Straise Dusseldorf 40235</li> <li>11 May 2021 12:00</li> </ul> | <ul> <li>Pizza Margherita €7.00</li> <li>35cm</li> <li>Extra Cheese (€1.00)</li> </ul> |
| Menu Working Hours Info                                                         | Pizza Day                                                                              |
| All Antipasti Salad Pizza Pasta Other Meat F                                    | sottos Desserts I ><br>Sub Total: €7.00                                                |
| Antipasti                                                                       | Delivery: Free                                                                         |
|                                                                                 | Coupon [Pizza Day]: ★ -€0.70<br>Order Total: €6.30                                     |
| Vegetables<br>Allergens: contains nuts                                          | €6.70 +                                                                                |
| Pablo Specials                                                                  | €15.00 +                                                                               |

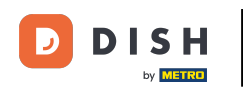

#### Ð

# Introduceți detaliile comenzii și alegeți o metodă de plată. Notă: De asemenea, vă puteți înregistra și autentifica pentru a vă salva adresa într-un cont.

| First Name              | Name Last Name        |            |          | Pizza Dav             | ~      |
|-------------------------|-----------------------|------------|----------|-----------------------|--------|
| John                    |                       | Doe        |          |                       |        |
| Email                   |                       | Telephone  |          | Sub Total:            | €7.00  |
|                         |                       | 0170000000 |          | Delivery:             | Free   |
| Delivering to           |                       |            |          | Coupon [Pizza Day]: × | -€0.70 |
| Enter a new or an exist | ing delivery address. |            |          | ·                     |        |
| Address 1               |                       | Address 2  |          | Lo                    | nfirm  |
| Metro-Strasse 1         |                       |            |          |                       |        |
| City                    | State                 |            | Postcode |                       |        |
| Düsseldorf              | Deutschland           |            | 40235    |                       |        |
| Payment Method          |                       |            |          |                       |        |
| Card Payment in R       | Restaurant            |            |          |                       |        |
| 🔿 Cash                  |                       |            |          |                       |        |
| Online Payment          |                       |            |          |                       |        |

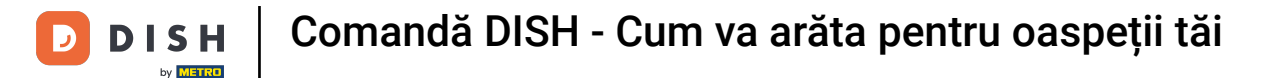

### 1 Înainte de a vă confirma comanda, puteți adăuga și comentarii pentru restaurant și/sau șofer.

| Pizzeria Bella Italia                       |                              |            |          |   | View Menu Login Register | English 🗸 |
|---------------------------------------------|------------------------------|------------|----------|---|--------------------------|-----------|
|                                             |                              | 0170000000 | 1        |   | Coupon [Pizza Day]: 🗙    | -€0.70    |
| Delivering to                               |                              |            |          |   | Order Total:             | €6.30     |
| Enter a new or an existing delive           | ry address.                  |            |          | ~ | Confirm                  |           |
| Address 1                                   |                              | Address 2  |          |   | Contirm                  |           |
| Metro-Strasse 1                             |                              |            |          |   |                          |           |
| City                                        | State                        |            | Postcode |   |                          |           |
| Düsseldorf                                  | Deutschland                  |            | 40235    |   |                          |           |
| Payment Method                              |                              |            |          |   |                          |           |
| Card Payment in Restauran                   | t                            |            |          |   |                          |           |
| 🔿 Cash                                      |                              |            |          |   |                          |           |
| Online Payment                              |                              |            |          |   |                          |           |
| Add Comments                                |                              |            |          |   |                          |           |
| Please call > Baby is sleeping              |                              |            |          | ٢ |                          |           |
| IP Address 10.7.121.3                       |                              |            |          |   |                          |           |
| (Warning: Your IP Address has been logged f | or our fraud prevention meas | sures.)    |          |   |                          |           |
|                                             |                              |            |          |   |                          |           |

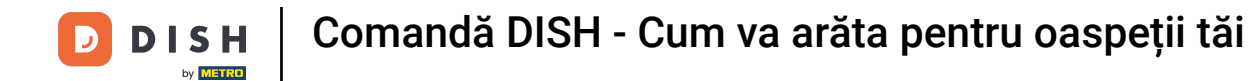

### Pentru a finaliza comanda dați clic pe confirmare .

| Pizzeria Bella Italia                                                           |                                    |      | View Menu Login Register                                                         | English 💙               |
|---------------------------------------------------------------------------------|------------------------------------|------|----------------------------------------------------------------------------------|-------------------------|
| Pizzeria Bella Italia We<br>Metrostr. 1, Düsseldorf 40235,<br>Germany           | are open<br>Saturday 10:00 - 22:00 |      |                                                                                  |                         |
| Your order settings<br>♥ 1 Metro-Straße Düsseldorf 40235<br>❶ 11 May 2021 12:00 |                                    | Edit | <ul> <li>Pizza Margherita</li> <li>35cm</li> <li>Extra Cheese (€1.00)</li> </ul> | €7.00                   |
| First Name                                                                      | Last Name<br>Doe                   |      | Pizza Day                                                                        | ~                       |
| Email                                                                           | Telephone<br>0170000000            |      | Sub Total:<br>Delivery:<br>Coupon [Pizza Day]: 🗙                                 | €7.00<br>Free<br>-€0.70 |
| Delivering to<br>Enter a new or an existing delivery address.                   |                                    | ~    | Order Total:                                                                     | €6.30                   |
| Address 1                                                                       | Address 2                          |      |                                                                                  |                         |
| Metro-Strasse 1                                                                 |                                    |      |                                                                                  |                         |

D

#### Dacă ați ales metoda de plată online și faceți clic pe confirmare, veți fi transferat pe pagina următoare.

| Pizzeria Bella Italia                                                         |             |            |    | View Menu Login Register | English 💙 |  |
|-------------------------------------------------------------------------------|-------------|------------|----|--------------------------|-----------|--|
| training@hd.digital                                                           |             | 0170000000 |    | Coupon [Pizza Day]: 🗙    | -€0.70    |  |
| Delivering to                                                                 |             |            |    | Order Total:             | €6.30     |  |
| Enter a new or an existing delivery address.                                  |             |            |    | Confirm                  |           |  |
| Address 1                                                                     |             | Address 2  |    | Comm                     |           |  |
| Metro-Strasse 1                                                               |             |            |    |                          |           |  |
| City                                                                          | State       | Postcode   |    |                          |           |  |
| Düsseldorf                                                                    | Deutschland | 40235      |    |                          |           |  |
| Payment Method                                                                |             |            |    |                          |           |  |
| Card Payment in Restaurant                                                    |             |            |    |                          |           |  |
| ⊖ Cash                                                                        |             |            |    |                          |           |  |
| Online Payment                                                                |             |            |    |                          |           |  |
| Add Comments                                                                  |             |            |    |                          |           |  |
| Please call > Baby is sleeping                                                |             |            |    |                          |           |  |
|                                                                               |             | C          | le |                          |           |  |
| IP Address 10.7.121.3                                                         |             |            |    |                          |           |  |
| (Warning: Your IP Address has been logged for our fraud prevention measures.) |             |            |    |                          |           |  |
|                                                                               |             |            |    |                          |           |  |

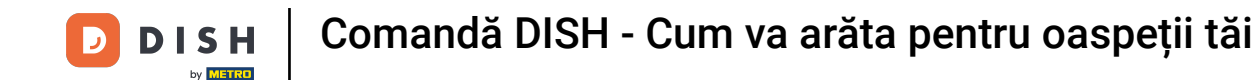

• Vi se cere să introduceți detaliile de plată. Introduceți numărul cardului dvs. , data de expirare și valoarea de verificare a cardului .

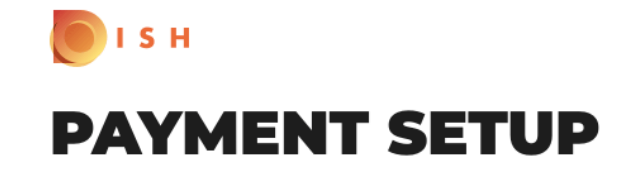

#### Subscription Details

Please check the displayed amounts and provide your payment details.

#### **Payment Details**

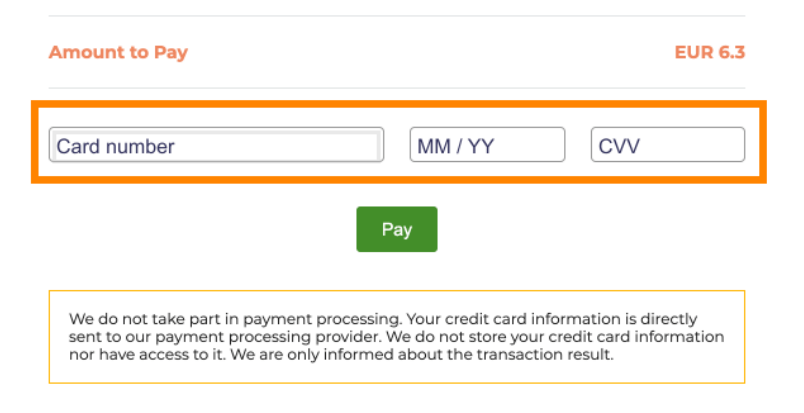

Return to Main Site

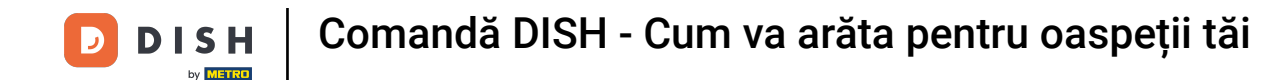

După ce ați introdus detaliile de plată, faceți clic pe plătiți pentru a continua.

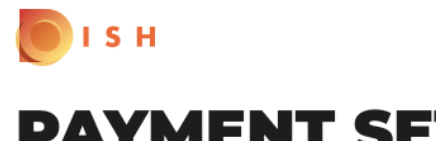

## **PAYMENT SETUP**

#### Subscription Details

Please check the displayed amounts and provide your payment details.

#### **Payment Details**

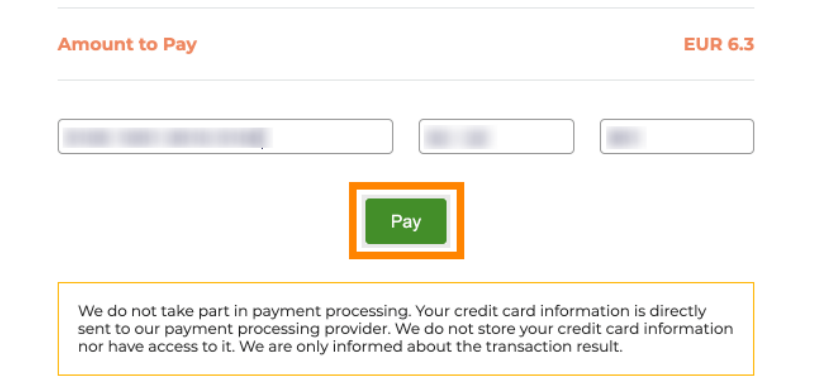

Return to Main Site

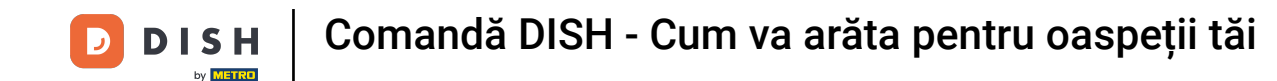

Când plata a fost efectuată cu succes, veți vedea o confirmare și veți fi redirecționat automat către pagina de confirmare a comenzii.

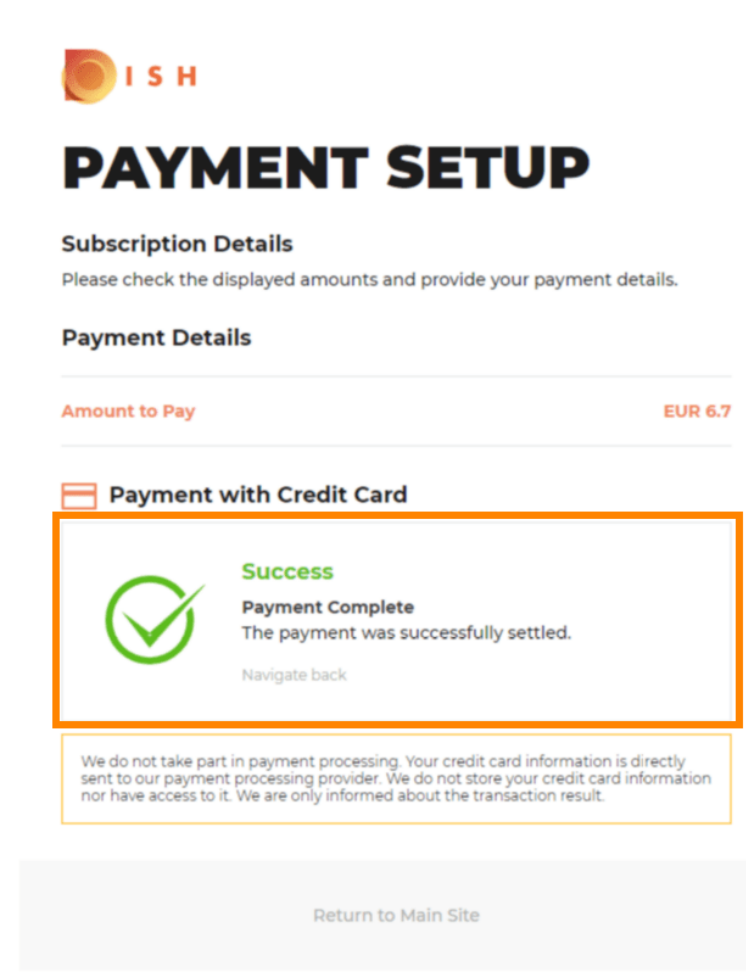

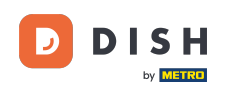

i

# După ce ați plasat comanda, veți fi redirecționat către confirmarea comenzii . Notă: La sfârșitul fiecărei comenzi veți vedea o confirmare.

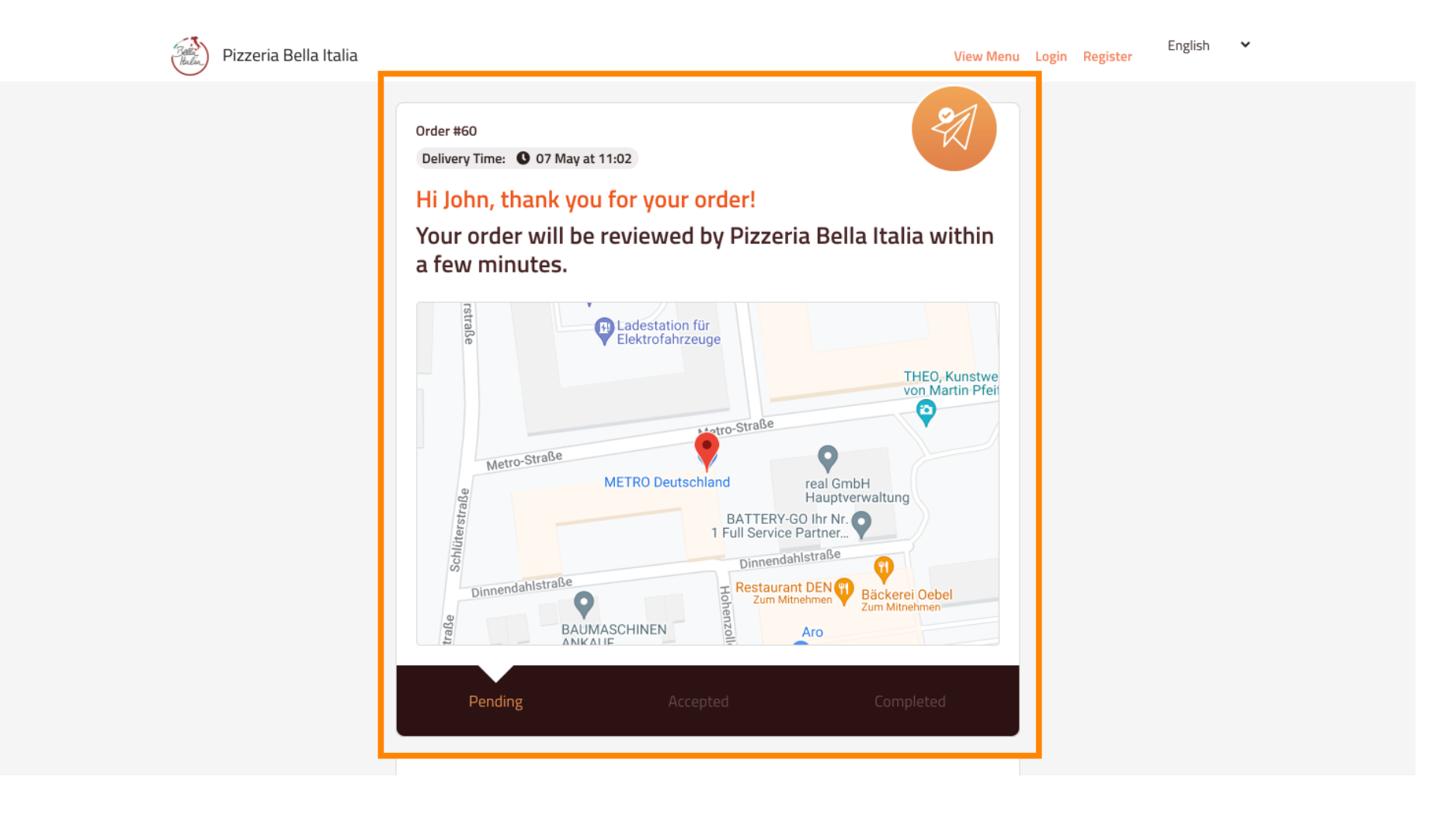

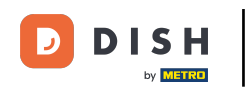

De asemenea, aveți opțiunea de a vă crea un cont pentru a simplifica procesul de comandă pentru următoarea comandă.

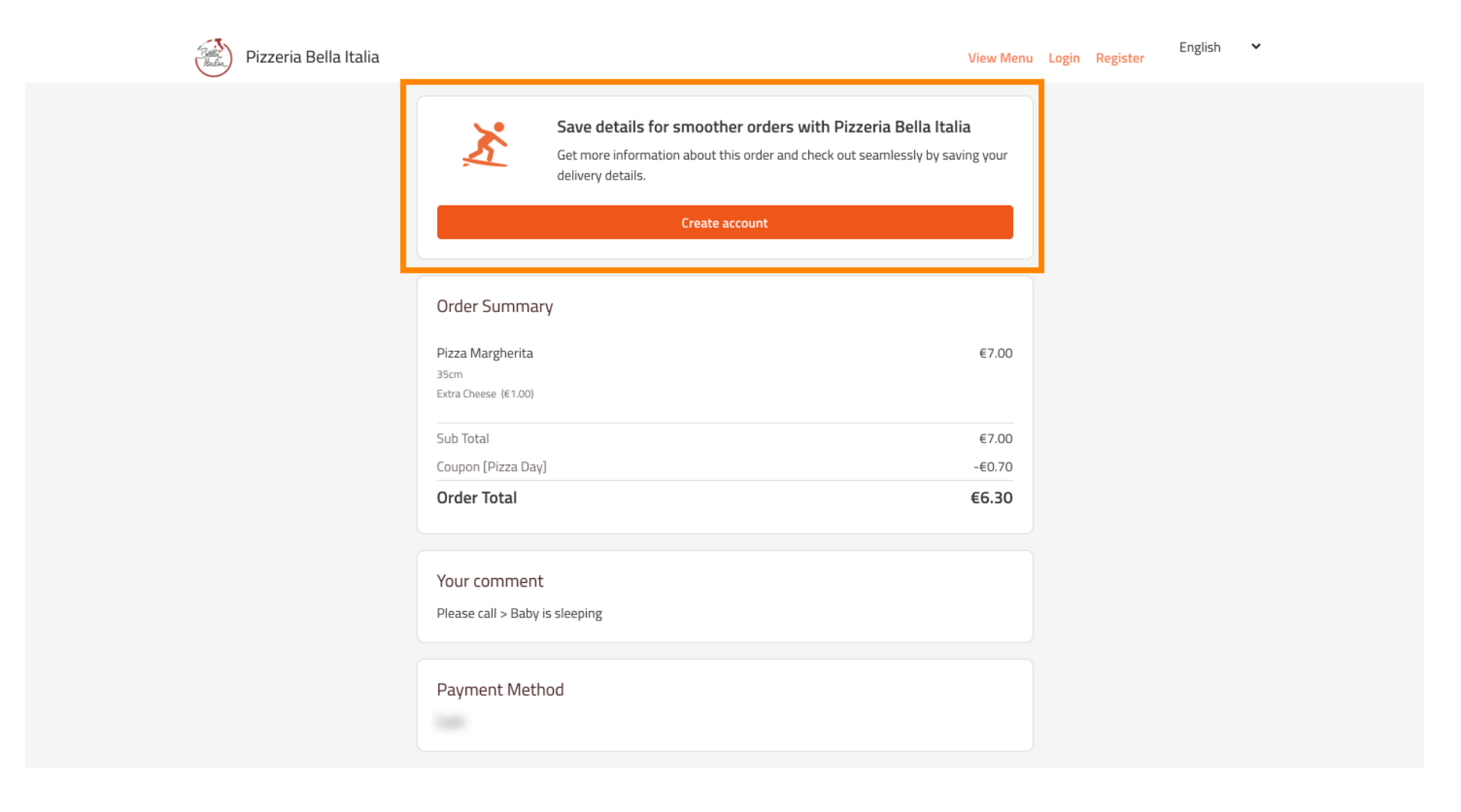

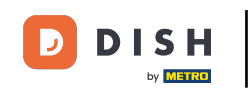

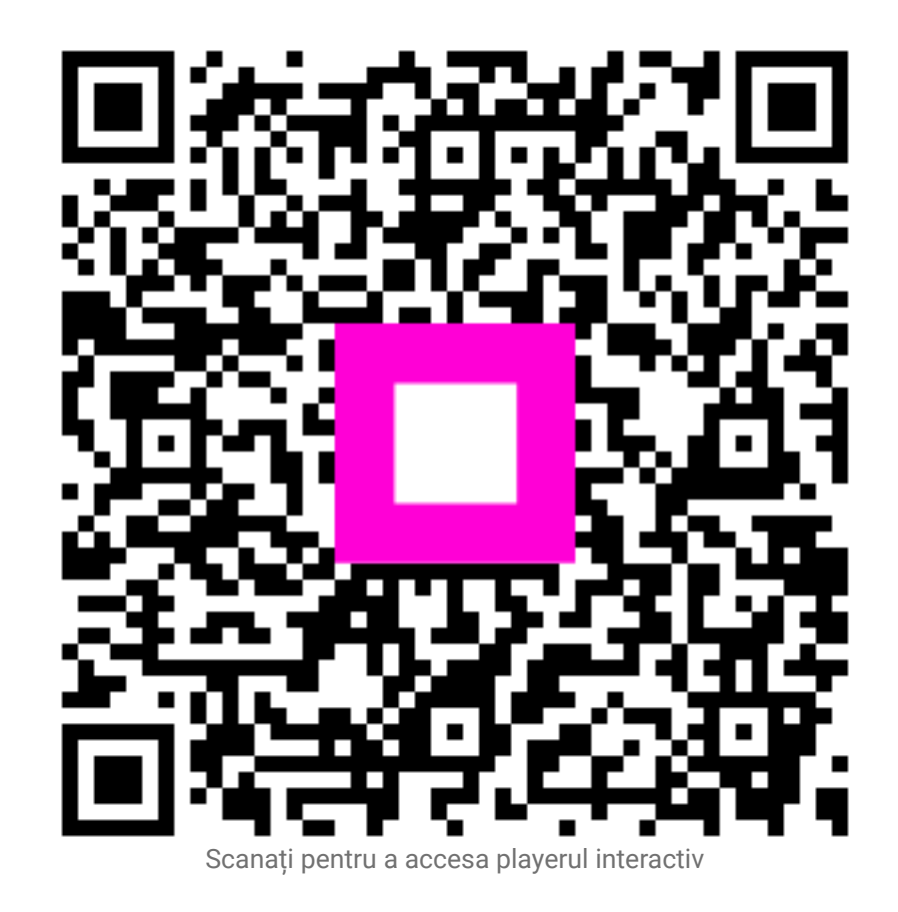